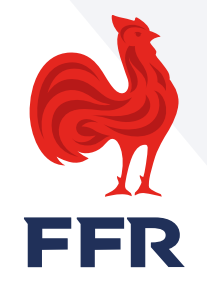

# SAISIE DU LABEL ECOLE DE RUGBY SUR OVALE 2

Mise à jour janvier 2024

#### **LE PRINCIPE**

- A compter de la saison 2023-2024, ce sont désormais les Ligues régionales qui doivent saisir les labels EDR des clubs sur Ovale 2.
- La saisie doit se faire uniquement après officialisation de la FFR de la labellisation des EDR (juillet de chaque saison).
- Une fois les labels saisis, ils apparaissent sur la fiche du club et dans le rapport OVALE2-007 Liste des structures.

FFR

## **LES DIFFÉRENTS CAS**

**FFR** 

- S'il s'agit d'une première labellisation ou d'un renouvellement de labellisation : la durée du label est de 4 saisons (exemple du 1er juillet 2023 au 30 juin 2027)
  Dans ce cas il faut « AJOUTER UN NOUVEAU LABEL » ne pas supprimer l'ancien label pour garder l'historique.
- S'il s'agit d'une <u>évolution, rétrogradation de niveau de label</u> suite à la visite de contrôle des 2 ans, la durée du label pour ce nouveau niveau est des 2 saisons restantes (exemple l'EDR a été labellisée 1 étoile le 1er juillet 2021, lors de la visite de contrôle des 2 ans en 2023, l'EDR est labellisé 2 étoiles, la fin de de label est le 30 juin 2025).
  Dans ce cas il faut mettre fin au label en cours « EDITER » et modifier la date de fin de label en indiquant pour cet exemple « 30 juin 2023 »
- Puis « AJOUTER UN NOUVEAU LABEL » pour les 2 saisons restantes avec pour cet exemple date d'attribution « 1<sup>er</sup> juillet 2023 », date de fin de validité « 30 juin 2025 ».
- S'il s'agit d'une <u>suppression de label</u> suite à la visite de contrôle des 2 ans, la fin de label correspond à la période de suppression du label (exemple l'EDR a été labellisée 1 étoile le 1er juillet 2021, lors de la visite de contrôle des 2 ans en 2023, l'EDR a perdu son label, la fin de de label est le 30 juin 2023).
  Dans ce cas il faut uniquement modifier la date de fin de label en cliquant sur « EDITER » sur la ligne correspondant au label et dans cet exemple indiquer fin de validité « 30 juin 2023 ».

### LA PROCÉDURE

**FFR** 

Cette fonctionnalité est ouverte aux personnes détenant le droit **G\_ADM** de la ligue régionale

Se rendre sur la **FICHE** de la structure club et cliquez sur **ACTIONS – MODIFIER LA FICHE** 

| ÉVÉNEM | ENTS Ents | NVOCATIONS | 0 IF - LNR |           |                           |       |  |  |
|--------|-----------|------------|------------|-----------|---------------------------|-------|--|--|
|        |           |            |            |           | Астю                      | DNS 🔺 |  |  |
|        |           |            | Voir (     | Modifie   | odifier la<br>r les prati | fiche |  |  |
|        |           |            | Déclarati  | ion d'acc | ident en<br>Afficher s    | ligne |  |  |
|        |           |            |            |           |                           |       |  |  |
|        |           |            |            |           |                           |       |  |  |

#### Dans l'onglet LABELS cliquer sur AJOUTER UN LABEL

Si un label précédent est déjà saisi ne pas le supprimer mais ajouter un nouveau label (une nouvelle ligne apparait)

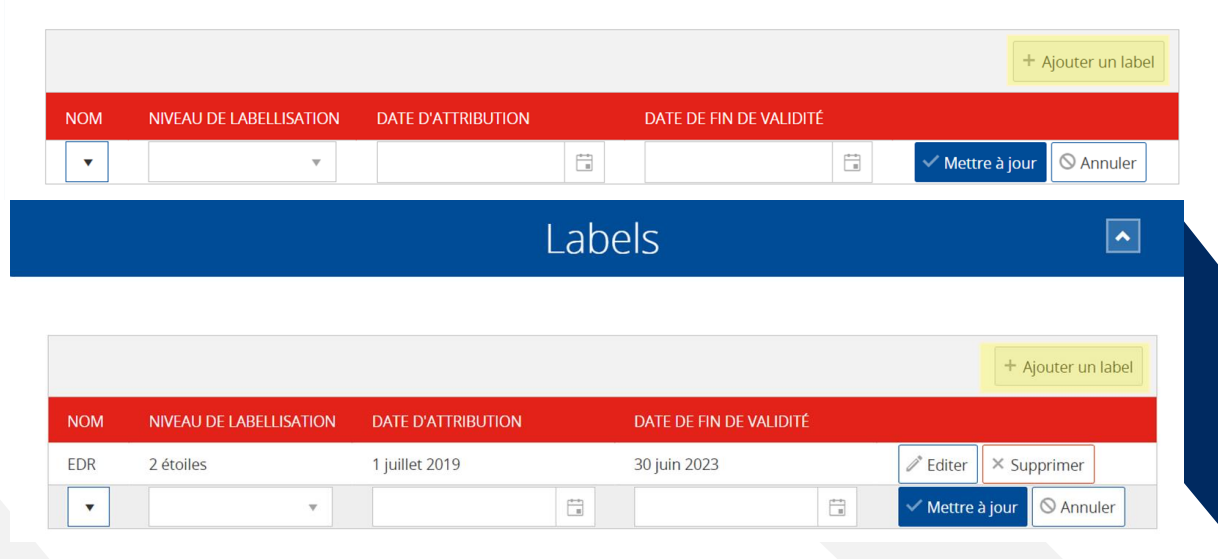

- NOM : sélectionner EDR
- NIVEAU DE LABELLISATION : sélectionner 1 étoile, 2 étoiles ou 3 étoiles
- DATE D'ATTRIBUTION : sélectionner l'année du début de label
- (la date du 1er juillet est complétée ensuite automatiquement car un label commence obligatoirement en début de saison un 1<sup>er</sup> juillet)
- DATE DE FIN DE VALIDITE : sélectionner la fin de validité de label (soit 4 ans après la date d'attribution pour un renouvellement ou un nouveau label et 2 ans après pour une réévaluation ou rétrogradation) la date du 30 juin est complétée ensuite automatiquement.
- Cliquer sur METTRE A JOUR pour valider

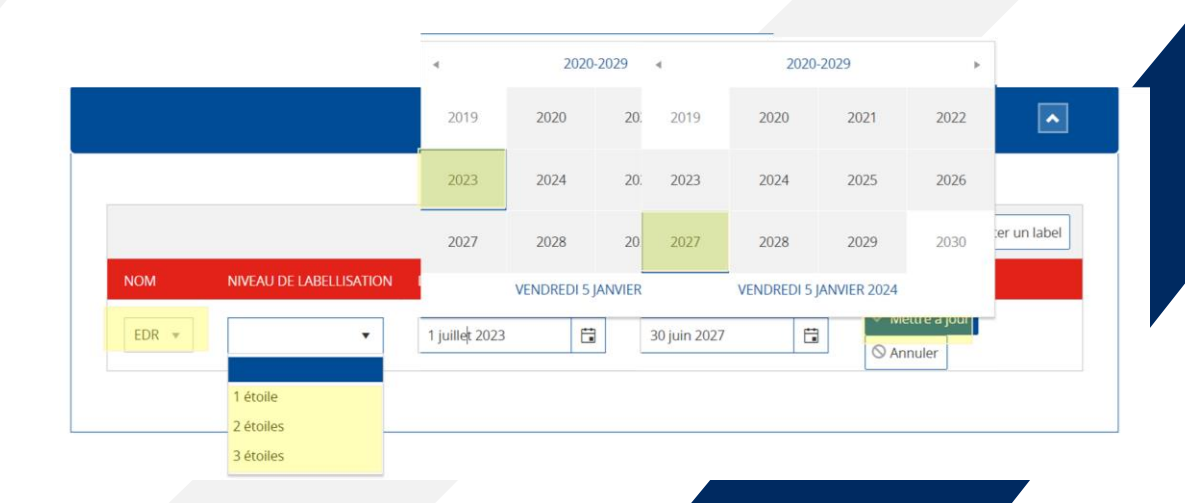

La ou les lignes de labellisation apparaissent.

Il est possible d'effectuer une modification en cliquant sur « EDITER ».

|       |                         | Lat                | pels                    | Ŀ                   |
|-------|-------------------------|--------------------|-------------------------|---------------------|
|       |                         |                    |                         |                     |
|       |                         |                    |                         | + Ajouter un labe   |
| NOM   |                         |                    |                         |                     |
| NOIVI | NIVEAU DE LABELLISATION | DATE D'ATTRIBUTION | DATE DE FIN DE VALIDITE |                     |
| EDR   | 1 étoile                | 1 juillet 2023     | 30 juin 2027            | Zeliter × Supprimer |

Revenir sur la fiche club et vérifier que le label a bien été renseigné. Le label apparait uniquement s'il est cours de validité. Les labels qui sont arrivés à échéance n'apparaissent pas sur la fiche.

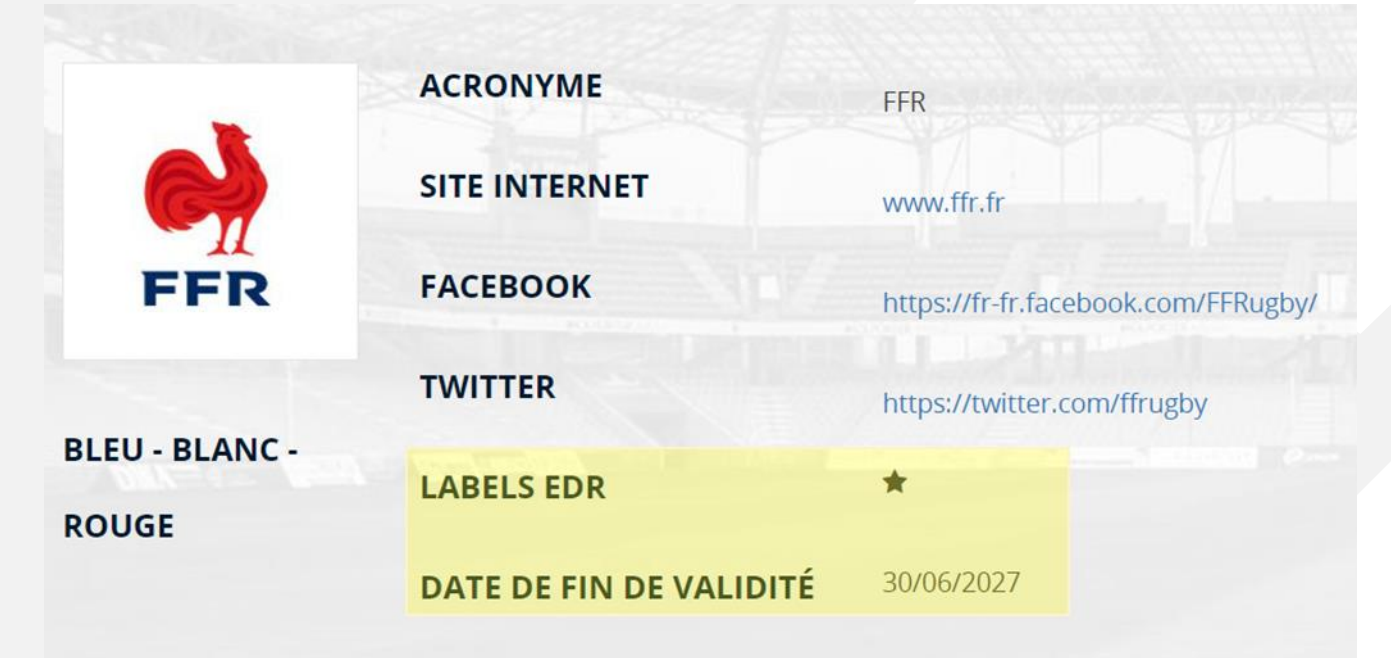